## ขั้นตอนการลงทะเบียนเข้าเรียน e-Learning การพัฒนาบุคลากรผู้ใต้บังคับบัญชา รอบ 2/2563

- 1. เข้าระบบ <u>https://ocsc.chulaonline.net/main/MainAcceptNew.asp</u>
- 2. คลิก ลงทะเบียน

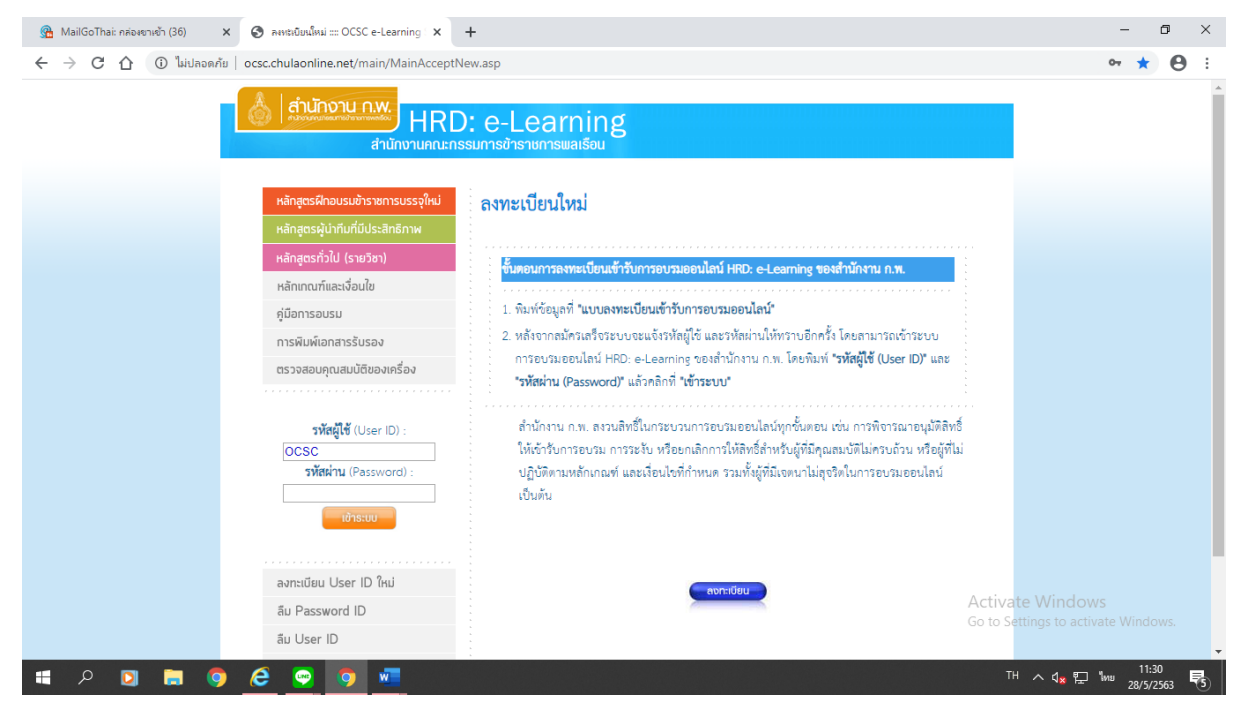

- 3. กรอกข้อมูล ID ที่ต้องการ ต้องขึ้นต้นด้วย OCSC และตามด้วยอักษร จำนวน 6 ตัว
- กรอกรหัสผ่าน (password) ที่ต้องการ ต้องเป็นอักษรภาษาอังกฤษและตามด้วยอักษา จำนวนไม่เกิน
   15 ตัวอักษร

| MailGolhar กลองขายา (36) X 🕤 ขอมูลส่วนบุคคล (User Pr                                                                                                    | hie) × +                                                                                                    |                                               | -              | Ľ   |
|----------------------------------------------------------------------------------------------------|----------------------------------------------------------------------------------------------------|-----------------------------------------------|----------------|-----|
| → C ① โมปลอดภัย   ocsc.chulaonline.net/ma                                                                                                    | n/newuser.asp?type=2                                                                                                    | 07                                            | QT             | 0   |
| <ol> <li>ผู้สมัครทุกคนต้องลงทะเปี้ยนเข้ารับการอบรมออนไลน์ด้วยตนเอง โดย "รพัสผ่<br/>*** ผู้ที่ให้ผู้อื่นใช้ "รพัสผู้ใช้ (User ID) และรพัสผ่าน (Password) * ของตัวเอง ท</li> </ol> | น (Password) เป็นชื่อมูลสทาขขอผู้อมักแต่ละคน จะต้องไม่ผอแหว่ให้สู่อี่มาราบ และไม่อนุญาค หรือให้ผู้อื่นได้ "หรัดผู้ได้ (Liser ID)" และ "หรัดผ่าน (<br>6)ถึ้ "หรัดผู้ได้ (Liser ID) และ หรัดผ่าน (Password) " ขอผู้อื่น เพื่อเจ้าระบบ (Login) ไม่ว่าหรัดมีค จะให้เริ่มการยกไสติทธิ์ทั่งที่หรือมายอนไลน์พุกห | Password)" ของท่านเข้าระบบ (Login)<br>ลักสูตร | ไม่ว่ากรณีใด   |     |
| เงทะเบียนเข้ารับการอบรมออนไลน์                                                                                                    |                                                                                                    |                                               |                |     |
|                                                                                                    | โปรดดอบข้อมูลคามความเป็นจริง และปรับปรุงให้เป็นข้อมูลปัจจุบันเสมอ<br>เครื่องหมาย ** คือ รายการที่ต้องให้ข้อมูล มิฉะนั้นระบบจะไม่วันการเณ้ครรองท่าน                                                                                                    |                                               |                |     |
| * พัสผู้ใช้ (User ID) ที่ต้องการ :<br>พัสผู้ใช้ที่แนะนำ : OCSC758907 OCSC893961 OCSC816461 OCSC654707<br>ICSC173548 OCSC606749 OCSC669137 OCSC281484 OCSC798020                  |                                                                                                    |                                               |                |     |
| ISC218950<br>"หรัสผ่าน (Password) :<br>"พิมพ์รพัสผ่าน (Password) อีกครั้ง :                                                                                                    |                                                                                                    |                                               |                |     |
| อมูลส่วนบุคคล                                                                                                    |                                                                                                    |                                               |                |     |
| แลงที่มีคงประจำดัวประชาดน:<br>(สถานะ:<br>การาโทย)<br>*ชื่อ - นายสภูล :<br>                                                                                                    | โปรีตาริตาร์อยู่หาวิหารหรวมเรื่องมีอยู่ประโยรร์ออมกังทาม     ชาย •                                                                                                    |                                               |                |     |
| าษาเทย)<br>วัน / เดือน / ปีเกิด :<br>ระดับการศึกษาสูงสุด :<br>แะ / ภาควิชา / วิชายอก / สาขา หรือด้านที่จบ :                                                                      | รับที่ I ♥ เดียน มกราคม ♥ ปี พ.ศ. 2487 ♥ อายุ : 176 ปี<br>กฤณาลิยก ::: จะสัมการศึกษา ::: ♥                                                                                                    |                                               |                |     |
| มรู้ที่บ้าน :                                                                                                    |                                                                                                    |                                               |                |     |
| เรศัพท์ที่สามารถติดต่อได้ :<br>เรศาร :                                                                                                    |                                                                                                    | Activate Window<br>Go to Settings to activ    | S<br>ate Windo | WS. |
| e-Mail Address :                                                                                                    |                                                                                                    |                                               |                |     |

## 5. ภาพตัวอย่าง

| 🖁 MailGoThai: กล่องขาเข้า (37) 🛛 🗙 📀 ข้อมูลส่วนบุคคล (User Pro                                                                                                    | file) × +                                                                                                    |                     | - 1              | 5   | × |
|----------------------------------------------------------------------------------------------------|----------------------------------------------------------------------------------------------------|---------------------|------------------|-----|---|
| 🔶 C 🏠 🛈 ไม่ปลอดค้ย   ocsc.chulaonline.net/mai                                                                                                    | n/newuser.asp?type=2                                                                                                    | <b>07</b> Q         | . ☆              | Θ   | : |
| •••• ผู้ที่ให้ผู้อื่นใช้ "รหัสผู้ใช้ (User ID) และรหัสผ่าน (Password) " ของตัวเอง ห                                                                                                    | อใช้ "รหัสผู้ใช้ (User ID) และ รหัสผ่าน (Password) " ของผู้อื่น เพื่อเข้าระบบ (Login) ไม่ว่ากรณีใด จะได้รับการยกเลิกสิทธิ์เข้ารับการยบรมออนไลน์ทุกหลักสุดร                                                                                                    |                     |                  |     |   |
| ลงทะเบียนเข้ารับการอบรมออนไลน์                                                                                                    |                                                                                                    |                     |                  |     |   |
|                                                                                                    | โปรดดยาร์ยนูดสามความเป็นสริง และปรับปรุงได้เป็นร้อยูกปัจจุบันแสมอ<br>เครื่องหมาย ** คือ รายการที่ต้องให้ร้อมูล มิจะนั้นระบางจะไม่วิหารอม่ครของท่าน                                                                                                    |                     |                  | ٦   |   |
| ** หมัดผู้ใช้ (User ID) ที่ต้องการ :<br>หมัดผู้ใช้ที่แนะนำ : OCSC758907 OCSC893961 OCSC814661 OCSC654707<br>OCSC17548 OCSC60749 OCSC669137 OCSC281486 OCSC798020<br>OCSC218950<br>OCSC218950<br>- * พัฒชาน (Password) :                                          | OCSC2575                                                                                                    |                     |                  |     |   |
| ** พิมพ์รทัสผ่าน (Password) อีกครั้ง :                                                                                                    |                                                                                                    |                     |                  |     |   |
| ออมู่แสวงให้เหล<br>** แสกนับอาเวลร์าดัวประชาทม :<br>** สถานะ :<br>คำหน้าชื่อ :<br>(การาไทย)<br>** วัน / เดียน / ปีนักด :<br>** วัน / เดียน / ปีนักด :<br>** วัน / เดียน / ปีนักด :<br>** ระดับการศึกษาลูเซุต :<br>คณะ / ภาควิชา / วิชานอก / สาขา หรือด้านที่จบ : | 332010042575 และที่มีหระประจำตัวประจาทมนี้สามารณใช้ได้ โบวิตารอกรัญและระหามะความเชิงเทียบระโอรประเลริกทาน<br>ราย ▼<br>ราย<br>ชื่อ: ไก้เชื่อ นามเคล: [puns2uws<br>วันที่ [ ▼ ] เสียน ทฤษภาคม ▼ ปี พ.ศ. [2516 ▼ อายุ: 67] ปี<br>ปริญญาสิ ▼<br>17/1 หมู่ที่ 1 ค้าบคนาบัว อำเภอเมืองสู้ในทร์ |                     |                  |     |   |
| โหวศัพท์ที่สามวาอติดต่อได้ :<br>โหวสาร :<br>** e-Mail Address :                                                                                                    | สุรัณฑ์         • ทัศโบรรณีย์ : [52080           (0076458155                                                                                                    | ndows<br>o activate | Windov           | NS. |   |
| P 🖸 🖿 🌖 🥭 💽 🧿                                                                                                    | тн л с                                                                                                    | 🗙 🔛 ไทย             | 11:43<br>28/5/25 | 63  | Ć |

6. กรอกข้อมูลช่องข้าราชการพลเรือน ตำแหน่ง สังกัด และวันที่เข้ารับราชการ ดังภาพข้างล่าง

| > C ① ไม่ปลอดภัย                           | ocsc.chulaonline.net/main/newuser.asp?type=2                                                                                        |                                                                                                    |                                                     | •• २ 🕁 | Θ    | ) |
|--------------------------------------------|----------------------------------------------------------------------------------------------------|----------------------------------------------------------------------------------------------------|-----------------------------------------------------|--------|------|---|
|                                            | หน้างงานเทคบาด<br>เจ้าหน้าที่ของรัฐในส่วนราชการต่าง ๆ เช่น<br>หน้างานวาชการ<br>ดูกร้านวระจำในส่วนวาชการ<br>ดูกร้านวระจำในส่วนวาชการ | หนักงานส่วนด้ายส (อยด.)<br>หนักงานมหาวิทยาลัย<br>ลูกถ้างจัดคราวในส่วนราชการ<br>คลถ้างจัดคราวในสงนราชการสังเพื่อเรีย | หนักงานสูงาภิบาล                                    |        |      |   |
| I. สำหรับข้าราชการพลเรือน                  | giro no se o recer or recerencia                                                                                                    | สูกขางของกรางและเอการและเอกองแล                                                                                     |                                                     |        |      |   |
| * ตำแหน่ง :                                | สัตวแพทย์                                                                                                    |                                                                                                    |                                                     |        |      |   |
| ** ประเภทตำแหน่ง :                         | ้ทั่วไป ▼                                                                                                    |                                                                                                    |                                                     |        |      |   |
| * ระดับ :                                  | อาวุโต 🔻                                                                                                    |                                                                                                    |                                                     |        |      |   |
| 2. สำหรับข้าราชการประเภทอื่น               |                                                                                                    |                                                                                                    |                                                     |        |      |   |
| * ประเภทข้าราชการ :                        | กรุณาเลือก : : : ประเภทข้าราชการ                                                                                                    | Free 💌                                                                                                    |                                                     |        |      |   |
| ** ตำแหน่ง :                               |                                                                                                    |                                                                                                    |                                                     |        |      |   |
| ເະທັນ :                                    |                                                                                                    |                                                                                                    |                                                     |        |      |   |
| 3. สำหรับเจ้าหน้าที่ของรัฐในส่วนราชการต่าง | 1                                                                                                    |                                                                                                    |                                                     |        |      |   |
| * ประเภทเจ้าหน้าที่ของรัฐ :                | กรุณาเลือก : : : ประเภทเจ้าหน้าที่ข                                                                                                 | ນອາຊັງ::: 🔻                                                                                                    |                                                     |        |      |   |
| * ดำแหน่ง :                                |                                                                                                    |                                                                                                    |                                                     |        |      |   |
| າະທັນ :                                    |                                                                                                    |                                                                                                    |                                                     |        |      |   |
| สำหรับข้าราชการพลเรือน ข้าราชการประเภท     | อื่น หรือเจ้าหน้าที่ของรัฐในส่วนราชการต่าง ๆ                                                                                        |                                                                                                    |                                                     |        |      |   |
| * วันที่เข้ารับราชการ :                    | วันที่ 2 🔻 เดือน มิถุนายน 🔻                                                                                                    | ปี พ.ศ. 2540 🔻 อายุราชการ : 22 ปี                                                                                   | โปรดกรอกข้อมูลพรงหามความจริงเพื่อประโยชน์ของตัวท่าน |        |      |   |
| * การบริหารราชการที่สังกัด :               | ส่วนภูมิภาค                                                                                                    | •                                                                                                    |                                                     |        |      |   |
| * กระทรวง และกรมต้นสังกัด**                | กรมปดุดัตว์                                                                                                    |                                                                                                    | •                                                   |        |      |   |
| * ชื่อส่วนราชการที่สังกัด :                | สำนักงานปศุสัตว์จังหวัดสุรินทร์                                                                                                    |                                                                                                    |                                                     |        |      |   |
| 4. สำหรับบุคคลทั่วไป                       |                                                                                                    |                                                                                                    |                                                     |        |      |   |
| * อาชีพ :                                  | กรุณาเสือก : : : อาชีพ : : : 🔻                                                                                                    |                                                                                                    |                                                     |        |      |   |
| * วันที่เริ่มทำงาน :                       | วันที่ 1 🔻 เดือน มกราคม 🔻                                                                                                    | ปี พ.ศ. 2487 ▼ อายุงาน : 76 ปี                                                                                      |                                                     |        |      |   |
| ** ตำแหน่ง :                               |                                                                                                    |                                                                                                    |                                                     |        |      |   |
| * ชื่อหน่วยงาน :                           |                                                                                                    |                                                                                                    |                                                     |        |      |   |
| 5. สำหรับพนักงานรัฐวิสาหกิจ                |                                                                                                    |                                                                                                    |                                                     |        |      |   |
| ** หน่วยงาน :                              | กรุณาเสียก : : : หน่วยงาน : : :                                                                                                    | •                                                                                                    |                                                     |        | JWS. |   |
| * วันที่เริ่มทำงาน :                       | วันที่ 1 🔻 เดียน มกราคม 🔻                                                                                                    | 1 ปี พ.ศ. 2487 🔻 อายุงาน : 76 ปี                                                                                    |                                                     |        |      |   |

| 😤 MailGoThai: กล่องขาเข้า (38) 🛛 🗙 🧿 ข้อมูลส่วนบุตตล (User Profil               | e) x +                                                                                |                         | -             | ٥         | × |
|---------------------------------------------------------------------------------|---------------------------------------------------------------------------------------|-------------------------|---------------|-----------|---|
| 🗧 🔶 C 🏠 🛈 ไม่ปลอดภัย   ocsc.chulaonline.net/main/                               | newuser.asp?type=2                                                                    | 07                      | Q 🕁           | Θ         | : |
| าท แหนง :<br>** ชื่อหน่วยงาน :<br>○ 5. สำหรับหน้างานรัชวิสาหกิจ                 |                                                                                       |                         |               |           | * |
| ** หน่วยงาน :                                                                   | กรุณาเสียก : : : พน่วยงาน : : : 🔹 🔹                                                   |                         |               |           |   |
| ** วันที่เริ่มทำงาน :                                                           | รันที่ 1 🔻 เดียน มกราคม 🔻 ปี พ.ศ. 2487 ▼ อายุงาน : 76 ปี                              |                         |               |           |   |
| ** ตำแหน่ง :                                                                    |                                                                                       |                         |               |           |   |
| ข้าราชการ เจ้าหน้าที่ของรัฐในส่วนราชการต่าง ๆ พนักงานรัฐวิสาหกิจ และบุคคลทั่วไป |                                                                                       |                         |               |           |   |
| •• Angladinaru :                                                                | 171 ถามกรุงหรืน ด้านต้นเมือง ข้างกมีองสุริมหร้<br>สุริมหรั • รหัดโประเมือง            |                         |               |           |   |
| ไทรศพทศทางาน:<br>ร                                                              | 044511488                                                                             |                         |               |           |   |
| เทรสารทหางาน :                                                                  | 044511488                                                                             |                         |               |           |   |
|                                                                                 | วระกัญชายแนว 1 พยายายม ปรักษาพายาพวยหมายส่งมาษ (") กษณฑิพยาราวราช                     |                         |               |           |   |
| รายคะเมือดเห็นเห็น :                                                            |                                                                                       |                         |               |           |   |
|                                                                                 | ส่งชื่อมูล                                                                            |                         |               |           |   |
| <u>หมายเหตุ</u> ** หมายถึง ต้องพิมพ์ข้อมูล                                      |                                                                                       |                         |               |           |   |
|                                                                                 | Chuda ELS 💭<br>ด้านักรามคณะกรวมการจักราชการกลรโชน All site contents copyright ©2017 G | o to Settings to activa | i<br>te Windo | WS.       |   |
| # A 🛛 🖬 🍳 🧟 🔽 🕷                                                                 |                                                                                       | ᅚ ^ 4x 🖫 🎙              | ทย<br>28/5/2  | 7<br>1563 | 3 |

7. กรอกที่อยู่ที่ทำงาน และเบอร์โทรศัพท์ติดต่อ ดังภาพข้างล่าง จากนั้นก็คลิกที่ส่งข้อมูล

8. การลงทะเบียนเรียน e-Learning เสร็จเรียบร้อย จากนั้นก็เข้าลงเรียนได้เลย

| Jลอดกับ   ocsc.chulaonline.net/err | or.asp?msg1=%C3%D0%BA%BA%E4%B4%E9%BA%D1%B9%B7%D6%A1%A2%E9%CD%C1%D9%C5%A1%D2%C3%                                                                                                    |
|------------------------------------|----------------------------------------------------------------------------------------------------|
|                                    | Chula ELS<br>The Continuing Education Center Chulalongkorn University                                                                                                    |
|                                    | ระบบได้บันทึกข้อมูลการลงทะเบียนของท่านแล้ว<br>ท่านสามารณข้าสู่ระบบได้ทันทีตามรายละเอียดด้านล่างนี้<br>รหัสผู้ใช้งาน : CCSC542575<br>รหัสน่าน : kam070516<br>ศึกษากำหนดการ หลักเกณฑ์ และเงือนใจการอบรมแต่ละหลักลูตรที<br>http://www.chulaonline.com/ocsc.asg และหน้า Login<br>Back |
|                                    | ELS.                                                                                                    |
|                                    | Chuis ELS 💬                                                                                                    |